## วิธีการลบ เมนู ปุ่มสีเขียว เพื่อไม่ให้ซ้ำกับเมนูหลัก

1. เข้าไปที่แถบเมนู

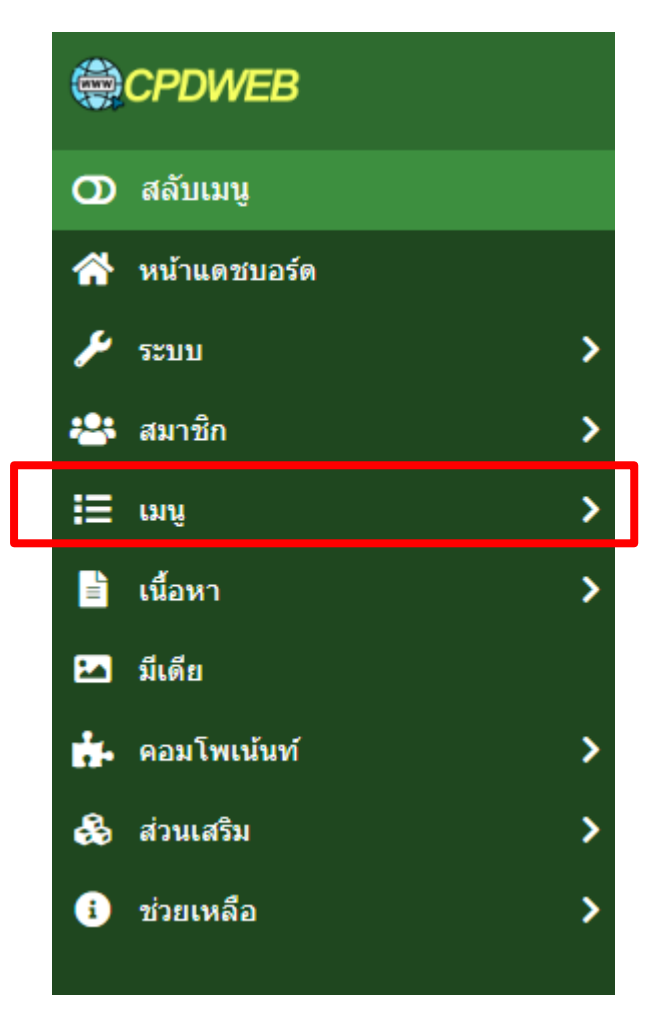

## 2. เลือกรายการเมนูทั้งหมด

| I | ເນນູ                       | ~ |
|---|----------------------------|---|
|   | จัดการ                     |   |
|   | รายการเมนูทั้งหมด          |   |
|   | เว็บไซต์                   |   |
|   | เมนูอื่น                   | + |
|   | Kunena Menu                | + |
|   | บริการประชาชน              | + |
|   | เกี่ยวกับสหกรณ์            | + |
|   | สาระความรู้เกี่ยวกับสหกรณ์ | + |
|   | FLEXIcontent Hidden Menu   | + |
|   | เมนูหลัก 🗥                 | + |

ค้นหาเมนูที่ต้องการปิด

| ፤⊟ เมนู: เมนูทั้งหมด          |            |            |  |  |
|-------------------------------|------------|------------|--|--|
| + สร้างใหม่ การกระทำ 🗸        | >ี้ ทำใหม่ |            |  |  |
| เว็บไซต์ 🗸 - เลือกกลุ่มเมนู - | ~          | การค้นหา Q |  |  |
|                               |            |            |  |  |

## 4. ตัวอย่างเช่น เมนู เกี่ยวกับหน่วยงาน

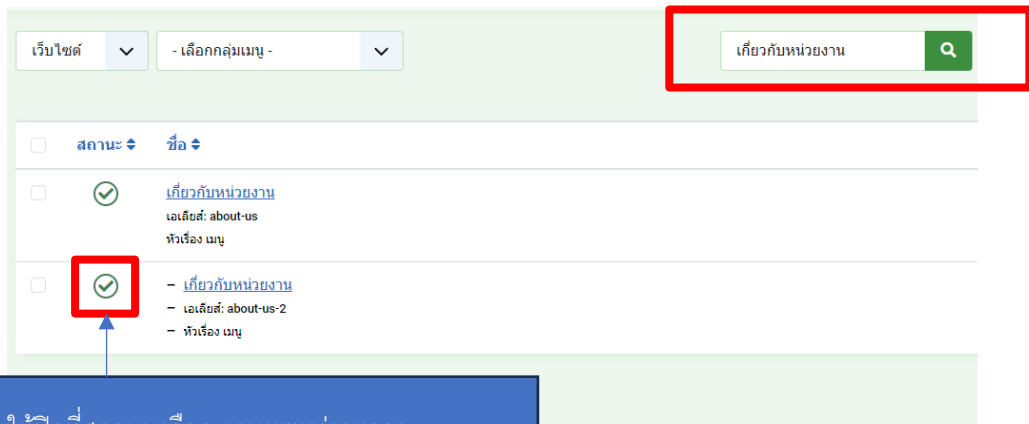

ให้ปิดที่สถานะ เลือก งดเผยแพร่รายการ หมายเหตุ สังเกตเมื่อค้นหาจะเจอ 2 เมนูที่เหมือนกันให้เลือก อันที่เป็น Sub menu ลักษณะจะมีขีดอยู่ด้านหน้า หัวข้อ